## How to enable and disable firewall settings in SanerNow?

- Sanernow Managing SiteX.SecPod ~ 🔾 Thu Jul 28 10:15:20 AM 🙆 🎍 Priyanka Hiremath 🗸 Checks Actions Action Status 🚮 Total Devices Active Devices **A** Linux ∉ MacOS **€**Sa # Windows 5 5 3 3 1 1 Q ECSV 1Day ~ Newly Added Devices Q ECSV 7 Days ~ Not Scanned Devices Host Name 1 Group 1 Date Host Name 11 Group 11 Date mac os 2022-07-05 11:09:39 AM IST No devices found secpods-mac.local sp-oval-ubuntu-21.10 new\_group5 2022-06-02 03:31:09 PM IST Devices Based on Groups ∎csv Devices Based on OS ∎csv 2.0 Device Count new\_group5
   centos
   mac os
   Win10 1.5 1.0 0.5 0.0 CentO 10.1 Moron uport and Search for host name, group, MAC or IP Address 🛛 Q 🛛 CSV 🛛 T Filter 15 🗸 All Devices Host Name **Operating System** Processor Installed Memory (RAM) System Type Group Primary Mac Address Primary IP Address Status
- 1. In the Endpoint management dashboard, click on Actions.

Select Security action.

| sane        | ernow Managing Sit                | teX.SecPod 🗸 |                     |         | •        |         | Q       | Thu Jul 28 10:15:31 AM | 🌡 Priyanka Hiremath 🗸 |
|-------------|-----------------------------------|--------------|---------------------|---------|----------|---------|---------|------------------------|-----------------------|
| EM C        |                                   |              |                     |         |          |         |         | Checks Actions         | Action Status 🖷       |
|             | Application and Device<br>Control | TuneUp       | Software Deployment | Drocess | Registry | Service | Network | System                 | File                  |
| e<br>G      | Startup Programs                  | Security     |                     |         |          |         |         |                        |                       |
|             |                                   |              |                     |         |          |         |         |                        |                       |
|             |                                   |              |                     |         |          |         |         |                        |                       |
|             |                                   |              |                     |         |          |         |         |                        |                       |
| lavaceriete |                                   |              |                     |         |          |         |         |                        |                       |

• Choose the operating system family.

| Sanernow Managing SiteX.SecPod ~ | •                                        | 🔍 Thu Jul 28 10:15:45 AM 🔞 🎍 Priyanka Hiremath 🗸         |
|----------------------------------|------------------------------------------|----------------------------------------------------------|
| EM                               |                                          | Checks Actions Action Status 🖷                           |
| Create Response                  |                                          | +                                                        |
| Operating System Family*         | Response Name*                           | Control Research                                         |
| A Windows<br>Linux               | Response Description*                    | Crosse Acapeane                                          |
| P                                | description *                            | Clear Fields                                             |
| G                                | Q.                                       | How often<br>Immediate O Daily O Weekly O Mouthly O Date |
|                                  | in mac os     inew_group5     i    Win10 |                                                          |
|                                  |                                          |                                                          |
|                                  |                                          |                                                          |
|                                  |                                          |                                                          |
|                                  |                                          |                                                          |
|                                  |                                          |                                                          |

 From the drop-down list of actions, choose to enable or disable the firewall settings based on private, public, and domain profile.

| sanerno  | Managing SiteX.SecPod ~                                                                                                    |   | •                     | ) | (         | C Thu Jul 28 10:15:50 AM | 🛔 Priyanka Hi | iremath 🗸 |
|----------|----------------------------------------------------------------------------------------------------|---|-----------------------|---|-----------|--------------------------|---------------|-----------|
| EM       |                                                                                                    |   |                       |   |           | Checks Actions           | Action Status | #         |
| Create R | esponse                                                                                                    |   |                       |   |           |                          |               | +         |
|          | Operating System Family*<br>Windows                                                                                                    | ~ | Response Name*        |   |           | Create Response          |               |           |
| A        | Action*<br>Disable frescall for all profiles                                                                                                    | ~ | Response Description* |   |           |                          |               |           |
| e<br>C   | Disable firewall for all profiles<br>Disable firewall for damain profile<br>Disable firewall for domain profile<br>Disable firewall for profile<br>Enable firewall for and profile<br>Enable firewall for profile<br>Enable firewall for provide profile<br>Enable firewall for provide profile<br>Enable firewall for provide profile<br>Enable firewall for public profile<br>Set DEP Settings |   | description *         | Q | Hew often | Clear Fields             |               |           |

• Assign response name and response description.

| sanernov   | Managing SiteX.SecPod 🗸                   |                                                                               | •           | ۵                   | 🛔 Priyanka Hiremath 🗸     |               |   |
|------------|-------------------------------------------|-------------------------------------------------------------------------------|-------------|---------------------|---------------------------|---------------|---|
| EM         |                                           |                                                                               |             |                     | Checks Actions            | Action Status | # |
| Create Res | ponse                                     |                                                                               |             |                     |                           |               | ٠ |
|            | Operating System Family*<br>Windows       | Response Name*                                                                |             |                     | Create Response           |               |   |
| A          | Action* Disable firewall for all profiles | Response Description*                                                         | all semions |                     |                           |               |   |
| e l        |                                           | Edatore and disalore them                                                     | n secongs   | How often           | Clear Fields              |               |   |
|            |                                           | <ul> <li>centos</li> <li>macios</li> <li>new_group5</li> <li>Win10</li> </ul> | Q           | Immediate O Daily + | ○ Weekly ○ Mouthly ○ Date |               |   |

Select the group of devices to apply the firewall settings.

| Sanernow Managing SiteX.SecPod ~               | •                                                                                                    | 🔍 Thu Jul 28 10:17:54 AM 🔘 🔺 Priyanka Hiremath 🗸         |
|------------------------------------------------|----------------------------------------------------------------------------------------------------|----------------------------------------------------------|
| EM                                             |                                                                                                    | Checks Actions Action Status 🖷                           |
| Create Response                                |                                                                                                    | +                                                        |
| Operating System Family*<br>Windows            | Response Name*<br>Furevall settings                                                                                                    | Create Response                                          |
| Action*      Disable firewall for all profiles | Response Description*     Enable and disable forewall settings                                                                                                    | Clear Fields                                             |
| C                                              | Q<br>Marcol<br>Marcol<br>Mar | Hew often<br>Immediate O Daily O Weekly O Monthly O Date |

- Schedule how often this rule should be applied.
- You can create the response immediately, daily, weekly, monthly, or assign the date to execute the response.
- Click on Create Response, and your action will be executed.